# DevOps Prerequisite Setup

# **Table of Contents**

| Set | up                              |                       |  |  |  |  |  |  |  |  |
|-----|---------------------------------|-----------------------|--|--|--|--|--|--|--|--|
| 1.  | Ove                             | rview2                |  |  |  |  |  |  |  |  |
| 2.  | Virtu                           | ual Box2              |  |  |  |  |  |  |  |  |
|     | 2.1                             | Install virtual box2  |  |  |  |  |  |  |  |  |
| 3.  | Vagi                            | rant2                 |  |  |  |  |  |  |  |  |
|     | 3.1                             | Install vagrant2      |  |  |  |  |  |  |  |  |
|     | 3.2                             | Vagrant checkpoint2   |  |  |  |  |  |  |  |  |
| 4.  | Brin                            | ging my "vagrant up"3 |  |  |  |  |  |  |  |  |
| 5.  | 5. Shutting down my vagrant/VM6 |                       |  |  |  |  |  |  |  |  |
| 6.  | Star                            | arting my vagrant7    |  |  |  |  |  |  |  |  |
| 7.  | Sani                            | ty Check              |  |  |  |  |  |  |  |  |
| -   | 7.1                             | Java                  |  |  |  |  |  |  |  |  |
| -   | 7.2                             | Maven                 |  |  |  |  |  |  |  |  |
| -   | 7.3                             | Git                   |  |  |  |  |  |  |  |  |
| -   | 7.4                             | Tomcat9               |  |  |  |  |  |  |  |  |
| -   | 7.5                             | Jenkins9              |  |  |  |  |  |  |  |  |
| -   | 7.6                             | Access tomcat9        |  |  |  |  |  |  |  |  |
| -   | 7.7                             | Access Jenkins        |  |  |  |  |  |  |  |  |

## Setup

#### 1. Overview

In our DevOps session we would be dealing with a lot of tools. "Vagrant" is a very easy way to export and use a VM. This setup comes with a pre-created vagrant which has a host of tools already installed. So this VM will be our sandbox to try out tools which can assist us in our DevOps session.

Even before we can bring up our vagrant we need to install a couple of softwares and follow a few steps to bring up the vagrant. Both the softwares required, come along with this material and you will not have to download any of them. The softwares required to bring up a vagrant are as below:

- a. Oracle VM Virtual Box Freely available virtualization product. (https://www.virtualbox.org/)
- b. Vagrant Freely available software to create portable environments. This integrates very well with Virtual Box. (https://www.vagrantup.com/)

It is a prerequisite for the DevOps session to have this vagrant up and running. Below are the setup instructions to get your vagrant up.

#### Duration: ~1 hour

## 2. Virtual Box

## 2.1 Install virtual box

Step 1: Install virtual box by clicking on devops/setup/virtualbox/VirtualBox-5.1.6-110634-Win.exe

## 3. Vagrant

#### 3.1 Install vagrant

Step 1: Install vagrant by clicking on devops/setup/vagrant/vagrant\_1.8.6.exe

#### 3.2 Vagrant checkpoint

Step 1: Open command prompt and type in "vagrant --version"

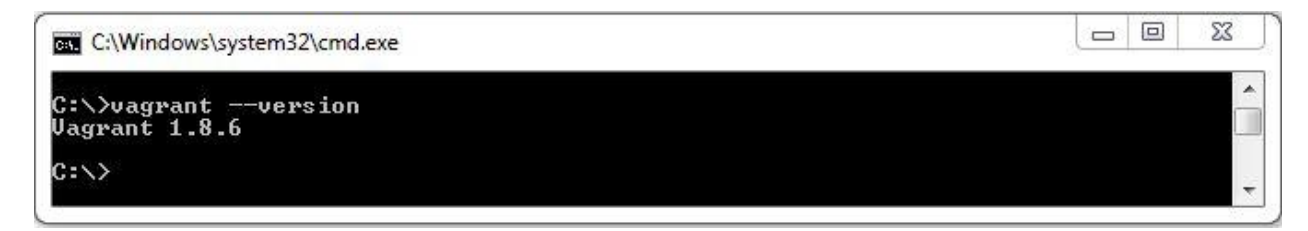

# 4. Bringing my "vagrant up"

**Step 1:** Copy the file devops/setup/system/devopsgold to a folder of your choice. In the example below its "C:\devops\gold\work\"

**Step 2:** Open command prompt and navigate to the folder where you have stored your "devopsgold" file in "Step 1"

Step 3: Execute the command "vagrant init devopsgold"

| C:\Windows\system32\cmd.exe - vagrant up                                                                                                    |          |
|----------------------------------------------------------------------------------------------------|----------|
| C:\devops\gold\work>vagrant init devopsgold<br>A `Vagrantfile` has been placed in this directory. You are now<br>ready to `vagrant up` your first virtual environment! Please read<br>the comments in the Vagrantfile as well as documentation on<br>`vagrantup.com` for more information on using Vagrant. | <b>^</b> |
| <b>▼ Ⅲ</b>                                                                                                    |          |

**Step 3:** Step 2 creates a file called VagrantFile . Open this VagrantFile in a text editor of your choice. Make the below change/s

Uncomment the below line by removing the "#" in the beginning of the line. Change

```
# config.vm.network "private network", ip: "192.168.33.10"
```

to

```
config.vm.network "private network", ip: "192.168.33.10"
```

Step 4: Save and exit out of the text editor

**Step 5:** Start your virtual box by clicking on the icon "Oracle VM VirtualBox" or by selecting "Oracle VM VirtualBox" through windows start button

**Step 6**: Return back to your command prompt and execute the command "vagrant up". This may take couple of minutes to complete. Your ouput may slightly vary from what is pasted below.

х C:\Windows\system32\cmd.exe . C:\devops\gold\work>vagrant up Bringing machine 'default' up with 'virtualbox' provider... ==> default: Box 'devopsgold' could not be found. Attempting to find and install default: Box Provider: virtualbox
 default: Box Version: >= 0
==> default: Box file was not detected as metadata. Adding it directly...
==> default: Adding box 'devopsgold' (v0) for provider: virtualbox
default: Unpacking necessary files from: file://C:/devops/gold/work/devopsgo 14 default: Progress: 100% (Rate: 33.3M/s, Estimated time remaining: --:-default: Successfully added box 'devopsgold' (v0) for 'virtualbox'! default: Importing base box 'devopsgold'... default: Matching MAC address for NAT networking... default: Setting the name of the UM: work\_default\_1476018632534\_55507 default: Clearing any previously set network interfaces... default: Preparing network interfaces based on configuration... default: Adapter 1: nat default: Adapter 2: hostonly default: Forwarding morts -:--:-) ==> ==> ==> ==> ==> ==> default: Hdapter 2: hostonly default: Forwarding ports... default: 22 (guest) => 2222 (host) (adapter 1) default: Booting VM... default: Waiting for machine to boot. This may take a few minutes... default: SSH address: 127.0.0.1:2222 default: SSH username: vagrant default: SSH username: vagrant => ==> ==> = default: SSH auth method: private key ==> default: Machine booted and ready! ==> default: Checking for guest additions in VM... default: The guest additions on this VM do not match the installed version o default: VirtualBox! In most cases this is fine, but in rare cases it can default: prevent things such as shared folders from working properly. If you see default: shared folder errors, please make sure the guest additions within t he default: virtual machine match the version of VirtualBox you have installed on default: your host and reload your VM. default: default: Guest Additions Version: 4.2.0 default: VirtualBox Version: 5.0 default: Configuring and enabling network interfaces... default: Mounting shared folders... default: /vagrant => C:/devops/gold/work ==> =>

**Step 7:** Check your Oracle VM VirtualBox . Step 6 creats a VM entry as shown below. Note: The unique id numbers at the end of the VM name will vary.

| 👽 Oracle VM VirtualBox Manager           | Const Constant                                                                                                    |                       |
|------------------------------------------|----------------------------------------------------------------------------------------------------|-----------------------|
| File Machine Help                        |                                                                                                    |                       |
| New Settings Discard Show                |                                                                                                    | 设 Details 💿 Snapshots |
| evopsvagrant_default_1475979236434_23883 | General         Name:       devopsvagrant_default_1475979236434_23883         Operating System:       Ubunul. (32-bit)         System       Base Memory: 384 MB         Boot Order:       Hard Dask, Optical         Acceleration:       PAE/NK                                                                                                    | Preview               |
|                                          | Oisplay           Video Memory:         8 M8           Remote Desktop Server:         Dsabled           Video Capture:         Dsabled           Video Capture:         Dsabled           Video Capture:         Dsabled           Video Capture:         Dsabled           Video Capture:         Dsabled           Video Capture:         Dsabled           Video Capture:         Dsabled           Video Capture:         Dsabled           Disconder:         DS Controller:           DE Finary Kaster:         [Optical Drive] Empty           Dontoller:         Dsabled           SATA Port 0:         box-disk1.vmdk (Normal, 80.00 G8) |                       |
|                                          | Adapter 1: Intel PRO/1000 MT Desktop (NAT)     Adapter 2: Intel PRO/1000 MT Desktop (Nat)     Adapter 2: Intel PRO/1000 MT Desktop (Host-only Adapter, VirtualBox Host-Only Ethernet Adapter #2)     UsB     Desbled     Shared folders                                                                                                    |                       |
|                                          |                                                                                                    | 4                     |

**Step 8**: Select the entry and click on "Show" icon (marked below). A VM should come up waiting for you to enter your username password.( If the screen has gone blank, then click on the screen and press enter.)

| Oracle VM VirtualBox Manager              | Street, Street St.                                                                                                    |                                   | х          |
|-------------------------------------------|----------------------------------------------------------------------------------------------------|-----------------------------------|------------|
| <u>F</u> ile <u>M</u> achine <u>H</u> elp |                                                                                                    |                                   |            |
| New Settings Discard Show                 |                                                                                                    | 设 Details 💿 Snapsho               | ots        |
| devopsvagrant_default_1475979236434_23883 | 📃 General                                                                                                    | Preview                           | <b>N</b> A |
| route inty                                | Name: devopsvagrant_default_1475979236434_23883<br>Operating System: Ubuntu (32-bit)                                                             | Provide 12.44 XHI precised? Maple | 1          |
|                                           | System                                                                                                    | perciant2 ingla                   |            |
|                                           | Base Memory: 384 MB<br>Boot Order: Hard Disk. Ontical                                                                                            |                                   |            |
|                                           | Acceleration: PAE/NX                                                                                                    |                                   |            |
|                                           |                                                                                                    |                                   |            |
|                                           |                                                                                                    |                                   |            |
|                                           | Disolay                                                                                                    |                                   | $\leq$     |
|                                           | Video Memory: 8 MB                                                                                                    |                                   |            |
|                                           | Remote Desktop Server: Disabled<br>Video Capture: Disabled                                                                                       |                                   |            |
|                                           | Storage                                                                                                    |                                   |            |
|                                           | Controller: IDE Controller<br>IDE Primary Master: [Ontical Drive] Empty                                                                          |                                   |            |
|                                           | IDE Secondary Master: [Optical Drive] Empty<br>Controller: SATA Controller                                                                       |                                   |            |
|                                           | SATA Port 0: box-disk1.vmdk (Normal, 80.00 GB)                                                                                                   |                                   |            |
|                                           | 🕞 Audio                                                                                                    |                                   |            |
|                                           | Disabled                                                                                                    |                                   | $\leq$     |
|                                           | 🖶 Network                                                                                                    |                                   |            |
|                                           | Adapter 1: Intel PRO/1000 MT Desktop (VAT)<br>Adapter 2: Intel PRO/1000 MT Desktop (Host-only Adapter, VirtualBox Host-Only Ethernet Adapter #Z) |                                   |            |
|                                           | Ø US8                                                                                                    |                                   |            |
|                                           | Disabled                                                                                                    |                                   | $ \ge $    |
|                                           | Gamma Shared folders                                                                                                    |                                   | -          |
|                                           |                                                                                                    |                                   | A 1        |

#### Step 9: enter username and password.

username : vagrant

password : password

| 🌮 devopsvagrant_default_1475979236434_23883 [Runnir | ig] - Oracle VM VirtualBox                                        |                           |
|-----------------------------------------------------|-------------------------------------------------------------------|---------------------------|
| File Machine View Input Devices Help                |                                                                   |                           |
|                                                     |                                                                   |                           |
|                                                     |                                                                   |                           |
|                                                     |                                                                   |                           |
|                                                     |                                                                   |                           |
|                                                     | Ubuntu 12.04 LTS precise32 ttyl                                   |                           |
|                                                     | precise32 login:                                                  |                           |
|                                                     | Ubuntu 12.04 LTS precise32 tty1                                   |                           |
|                                                     | precise32 login: vagrant                                          |                           |
|                                                     | Password:<br>Last login: Sun Oct 9 01:23:31 UTC 2016 on tty1      |                           |
|                                                     | Welcome to Ubuntu 12.04 LTS (GNU/Linux 3.2.0-23-generic-pae i686) |                           |
|                                                     | * Documentation: https://help.ubuntu.com/                         |                           |
|                                                     | Run 'do-release-upgrade' to upgrade to it.                        |                           |
|                                                     | Welcome to your Vagrant-built virtual machine.                    |                           |
|                                                     | vagrant@precise32:~\$                                             |                           |
|                                                     |                                                                   |                           |
|                                                     |                                                                   |                           |
|                                                     |                                                                   |                           |
|                                                     |                                                                   |                           |
|                                                     |                                                                   |                           |
|                                                     |                                                                   |                           |
|                                                     |                                                                   |                           |
|                                                     |                                                                   |                           |
|                                                     |                                                                   |                           |
|                                                     |                                                                   |                           |
|                                                     |                                                                   | 👂 💿 🖶 🚍 🔛 🔟 🎯 🎯 Right Ctr |

At this point you are inside of the virtual machine running on your host windows machine

## 5. Shutting down my vagrant/VM

On your VM window Click on file-> close. The below pop-up shows up. Choose power off the machine.

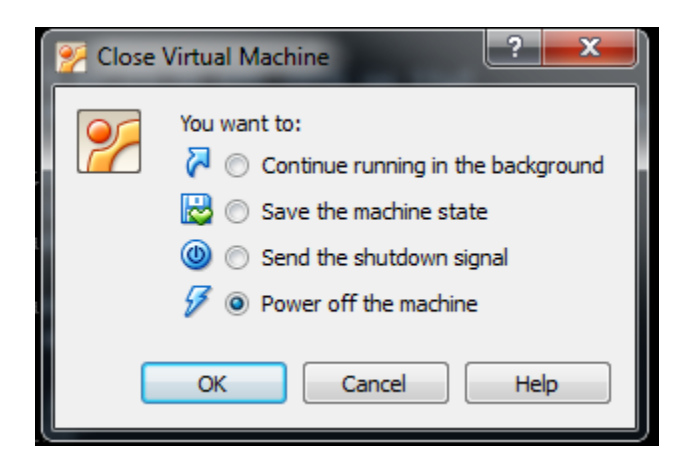

#### 6. Starting my vagrant

Step 1: Bring up Oracle VM VirtualBox.

Step 2: Start command prompt and navigate to the folder where your vagrant box is and execute "vagrant up"

Always start your VM from the command prompt by navigating to the folder where your vagrant box is and executing a "vagrant up" command. This is necessary to set some network configurations

| C:\Windows\system32\cmd.exe                                                     |            |
|---------------------------------------------------------------------------------|------------|
| C:\devops\gold>cd work                                                          | <u>^</u>   |
| C:\devops\gold\work>vagrant up                                                  |            |
| Bringing machine 'default' up with 'virtualbox' provider                        |            |
| ==> default: Clearing any previously set forwarded ports                        |            |
| ==> default: Clearing any previously set network interfaces                     |            |
| ==> default: Preparing network interfaces based on configuration                |            |
| default: Adapter 1: nat                                                         |            |
| default: Adapter 2: hostonly                                                    |            |
| ==> default: Forwarding ports                                                   |            |
| default: 22 (guest) => 2222 (host) (adapter 1)                                  |            |
| ==> default: Booting VM                                                         |            |
| ==> default: Waiting for machine to boot. This may take a few minutes           | -          |
| default: SSH address: 127.0.0.1:2222                                            |            |
| default: SSH username: Vagrant                                                  |            |
| actault: SSH auth method: private key                                           |            |
| > default: Machine pooted and ready:                                            |            |
|                                                                                 |            |
| r aerault. The guest additions on this VM do not match the installed            | version o  |
| default: VirtualBox! In most cases this is fine, but in rare cases              | it can     |
| default: prevent things such as shared folders from working properl             | y. If you  |
| see                                                                             |            |
| default: shared folder errors, please make sure the guest additions             | within t   |
| he                                                                              |            |
| default: virtual machine match the version of VirtualBox you have i             | nstalled   |
| on                                                                              |            |
| default: your host and reload your VM.                                          |            |
|                                                                                 |            |
| default: Guest Haditions Version: 4.2.0                                         |            |
| default: OlftualBox Version: 5.0                                                |            |
| default: Configuring and enabing network interfaces                             |            |
| default: nounting shared follows                                                |            |
|                                                                                 | a tha '    |
| provisions                                                                      | e che      |
| $p_{r} = 0$ default: flag to force provisioning. Provisionary marked to put all | aus will E |
| still run.                                                                      | ays will   |
| C:\devops\gold\work>                                                            | *          |
|                                                                                 |            |

Step 3: on Oracle VM VirtualBox select the virtual machine and click on Show icon.

# 7. Sanity Check

# 7.1 Java

After logging in into your Vagrant execute the below command

```
java -version
vagrant@precise32:~$ java -version
java version "1.7.0_111"
OpenJDK Runtime Environment (IcedTea 2.6.7) (7u111-2.6.7-Oubuntu0.12.04.2)
OpenJDK Client VM (build 24.111-b01, mixed mode, sharing)
```

## 7.2 Maven

Execute the below command in the command prompt of your vagrant VM

mvn -version

```
vagrant@precise32:"$ mun -version
Apache Maven 3.0.4
Maven home: /usr/share/maven
Java version: 1.7.0_111, vendor: Oracle Corporation
Java home: /usr/lib/jum/java-7-openjdk-i386/jre
Default locale: en_US, platform encoding: ISO-8859-1
OS name: "linux", version: "3.2.0-23-generic-pae", arch: "i386", family: "unix"
vagrant@precise32:"$ ______
```

#### 7.3 Git

Execute the below command in the command prompt of your vagrant VM

```
git --version
```

```
vagrant@precise32:~$ git --version
git version 1.7.9.5
vagrant@precise32:~$
```

#### 7.4 Tomcat

Execute the below command in the command prompt of your vagrant VM

ps -ef | grep tomcat

#### vagrant@precise32:~\$ ps -ef | grep tomcat

tomcat? 1035 1 3 02:57 ? 00:00:32 /usr/lib/jvm/java-7-openjdk-i386 /bin/java -Djava.util.logging.config.file=/var/lib/tomcat?/conf/logging.properti es -Djava.awt.headless=true -Xmx128m -XX:+UseConcMarkSweepGC -Djava.util.logging .manager=org.apache.juli.ClassLoaderLogManager -Djava.endorsed.dirs=/usr/share/t omcat?/endorsed -classpath /usr/share/tomcat?/bin/bootstrap.jar:/usr/share/tomcat t?/bin/tomcat-juli.jar -Dcatalina.base=/var/lib/tomcat? -Dcatalina.home=/usr/sha re/tomcat? -Djava.io.tmpdir=/tmp/tomcat?-tomcat?-tmp org.apache.catalina.startup .Bootstrap start vagrant 1593 1413 0 03:13 tty1 00:00:00 grep --color=auto tomcat vagrant@precise32:~\$\_\_\_\_\_

#### 7.5 Jenkins

Execute the below command in the command prompt of your vagrant VM

| ps -ef   grep jenkins                                                                                                    |  |  |  |  |  |  |  |  |  |
|----------------------------------------------------------------------------------------------------|--|--|--|--|--|--|--|--|--|
| vagrant@precise32: <sup>**</sup> \$ ps -ef   grep jenkins<br>jenkins 803 1 3 02:57 ? 00:00:34 /usr/bin/java -jar /usr/share/je<br>nkins/jenkins.warwebroot=/var/run/jenkins/warhttpPort=8085ajp13Port=-1<br>preferredClassLoader=java.net.URLClassLoaderlogfile=/var/log/jenkins/jenkin<br>s.log |  |  |  |  |  |  |  |  |  |
| agrant 1591 1413 0 03:13 tty1     00:00:00 grepcolor=auto jenkins                                                                                                    |  |  |  |  |  |  |  |  |  |

#### 7.6 Access tomcat

Tomcat is running on the vagrant VM on port 8080. The vagrant VM itself is running on IP 192.168.33.10. This IP is private to the host machine i.e. your windows box and not visible outside of your windows box.

On your windows box bring up chrome and visit http://192.168.33.10:8080. You should see a page like this

| 🗋 Apache T                             | omcat       | ×          |  |  |  | diam'r. | a 🖉 🕼 Commercial - A |    | x |
|----------------------------------------|-------------|------------|--|--|--|---------|----------------------|----|---|
| $\leftrightarrow \Rightarrow  {\tt G}$ | () 192.168. | 33.10:8080 |  |  |  |         |                      | \$ |   |

#### It works !

If you're seeing this page via a web browser, it means you've setup Tomcat successfully. Congratulations!

This is the default Tomcat home page. It can be found on the local filesystem at: /var/lib/tomcat7/webapps/ROOT/index.html

Tomcat7 veterans might be pleased to learn that this system instance of Tomcat is installed with CATALINA\_HOME in /usr/share/tomcat7 and CATALINA\_BASE in /var/lib/tomcat7, following the rules from /usr/share/doc/tomcat7-common/RUINIING.txt.gz.

You might consider installing the following packages, if you haven't already done so:

## 7.7 Access Jenkins

Jenkins is running on the vagrant VM on port 8085. The vagrant VM itself is running on IP 192.168.33.10. This IP is private to the host machine i.e. your windows box and not visible outside of your windows box.

On your windows box bring up chrome and visit  $\frac{http://192.168.33.10:8085}{http://192.168.33.10:8085}$ . You should see a page like this

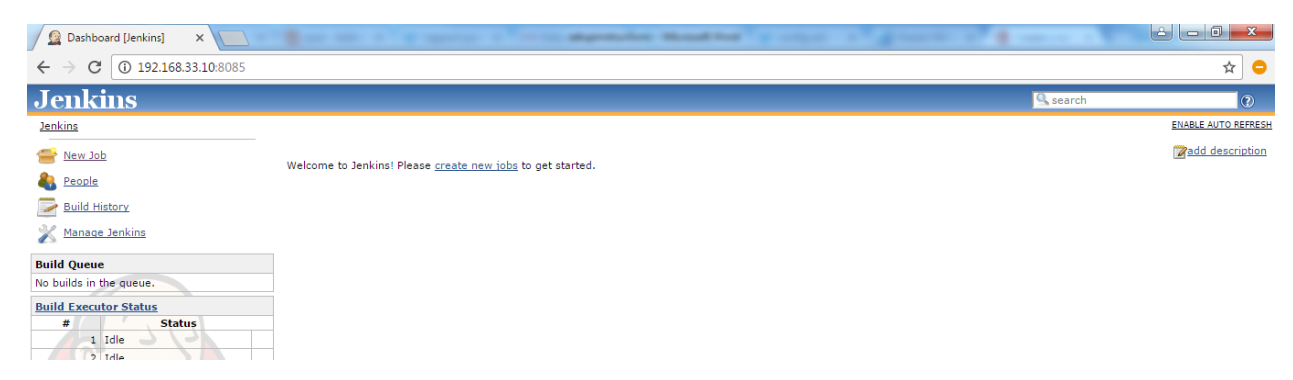